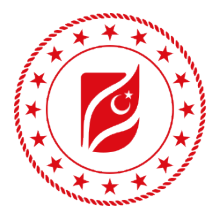

T.C. ENERJİ VE TABİİ KAYNAKLAR BAKANLIĞI

# ENERJİ VE TABİİ KAYNAKLAR BAKANLIĞI ENERJİ VERİMLİLİĞİ VE ÇEVRE DAİRE BAŞKANLIĞI ENERJİ VERİMLİLİĞİ DESTEK YÖNETİM SİSTEMİ (EVDES) KULLANICI DOKÜMANI

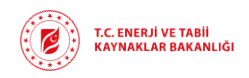

# İçindekiler

| 1.   | PORTALA GİRİŞ                            | 3  |
|------|------------------------------------------|----|
| 1.1. | Ana Ekran                                | 3  |
| 2.   | YENİ KULLANICILARIN YAPMASI GEREKENLER   | 3  |
| 2.1. | E-Devlet Giriş Ekranı                    | 4  |
| 2.2. | Kullanıcı Giriş Ekranı                   | 5  |
| 2.3. | Firma Üye Olma Ekranı                    | 5  |
| 2.4. | Firma Üyelik Değerlendirme               | 8  |
|      | 2.4.1. Üyeliğin Reddedilmesi             | 8  |
|      | 2.4.2. Üyeliğin Eksik Bildirilmesi       | 9  |
|      | 2.4.3. Üyeliğin Onaylanması              | 10 |
| 2.5. | Firmaya Yetkili Atama ve Yönetimi Ekranı | 10 |
|      | 2.5.1. Firmaya Yetkili Atama             | 10 |
|      | 2.5.2. Atanan Yetkiliyi Çıkartma         | 13 |

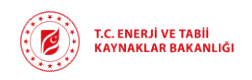

# 1. PORTALA GİRİŞ

### 1.1. Ana Ekran

Uygulama girişi <u>evdes.enerji.enerji.gov.tr</u> adresinden yapılacaktır. Giriş yapıldıktan sonra karşınıza ana sayfa gelecektir (Şekil-1).

| T.C. ENERJİ VE TABİİ<br>KAYNAKLAR BAKANLIĞI Bilgi Merkezi | Kullanım Kılavuzu KVK S.S.S İletişim | 1.000 |
|-----------------------------------------------------------|--------------------------------------|-------|
|                                                           | Duyurular                            | di v  |
|                                                           | Eşleşen kayıt bulunamadı.            |       |
| evdes                                                     |                                      |       |
| Giriş                                                     |                                      |       |
| <i>€</i> e-Devlet Giriş                                   |                                      |       |
| Bakanlık Giriş                                            |                                      |       |

Şekil 1: Ana Ekran

Bu ekran üzerinde haberler, duyurular, mevzuat, bilgilendirme formları ve iletişim bilgilerinin bulunduğu üst menüyü görüntüleyebilir ve ihtiyacınız doğrultusunda kullanabilirsiniz.

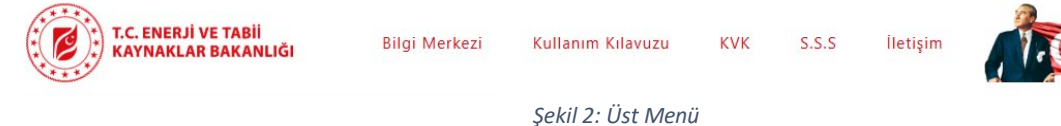

### 2. YENİ KULLANICILARIN YAPMASI GEREKENLER

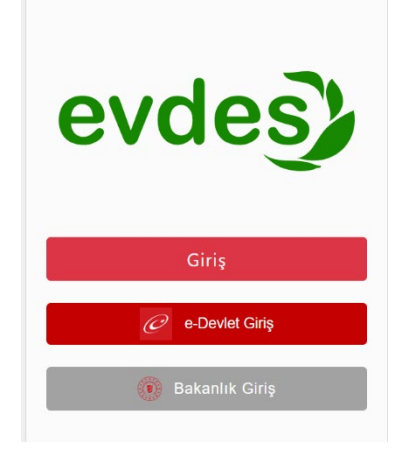

Uygulama üzerinden sistemde işlem yapma yetkisi verilecek personeller uygulamaya giriş yapıldıktan sonra Şekil-3'te bulunan ekran üzerinden **"e-Devlet Girişi"** butonu ile **"e-Devlet Girişi"** ekranına yönlendirileceksiniz.

Şekil 3: Giriş Ekranı

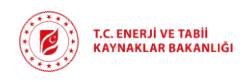

**Rev** : v1.0/ 12.03.2025 Sayfa : 4

2.1. e-Devlet Giriş Ekranı

| KIMLIK DOGHULA                                         | MA SISTEMI                                             | https                                                                        | ://evdes.enerji.gov.tr/Home/Evdes |
|--------------------------------------------------------|--------------------------------------------------------|------------------------------------------------------------------------------|-----------------------------------|
| e-Devlet Şifresi                                       | Mobil İmza                                             | Elektronik İmza                                                              | Diğer Yöntemler                   |
| T.C. Kimlik Numaranızı ve<br>verden devam edebilirsini | e e-Devlet Şifrenizi kulla<br>iz, e-Devlet Sifresi Ner | narak kimliğiniz doğrulandıkta<br>dir. Nasıl Alınır?                         | an sonra işleminize kaldığınız    |
|                                                        |                                                        |                                                                              |                                   |
| * I.C. KIMIIK NO                                       |                                                        |                                                                              | •                                 |
| * e-Devlet Şifresi                                     |                                                        |                                                                              |                                   |
|                                                        | Dikkat: Üst Kara                                       | kter ( &Caps Lock) tuşunuz aç                                                | çık.                              |
|                                                        | * e-Devlet <b>şifreniz</b><br>telefonunuzdan y         | z <mark>i unutmanız durumunda</mark> doğr<br>renileme işlemi yapabilirsiniz. | uladığınız cep                    |
|                                                        |                                                        |                                                                              | Şifremi Unuttum                   |
|                                                        |                                                        |                                                                              |                                   |

Şekil 4: e-Devlet Giriş Ekranı

E-Devlet girişi ekranı (Şekil-4) üzerinden *T.C. Kimlik numaranız ve şifre, e-imza, mobil imza* gibi giriş seçeneklerini kullanarak giriş sağlayabilirsiniz. e-Devlet girişi sağlandıktan sonra portala giriş yapmış olacaksınız.

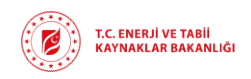

**Rev** : v1.0/ 12.03.2025 Sayfa : 5

### 2.2. Kullanıcı Giriş Ekranı

| ÖNETİM PANELİ      |        |                        |
|--------------------|--------|------------------------|
| ULLANICI BİLGİLERİ |        | Kullanıcı Bilgileri    |
| YELİK BAŞVURULAR   |        |                        |
| N BAŞVURU          | Adi    | Telefon Numarası       |
| P BAŞVURU          | Sovadi |                        |
|                    | Test   | test@gmail.com         |
| ©                  |        | İsten Avril 🖉 Gönder 🖉 |
|                    |        | işten Ayrı 🗸 Gunder 🗸  |

Şekil 5: Kullanıcı Bilgileri Ekranı

Uygulamaya ilk kez giriş yapan kullanıcıların bilgilerinde eksiklik tespit edilmesi durumunda, sistem tarafından otomatik olarak **'Kullanıcı Bilgileri'** sayfasına (Şekil-5) yönlendirilecektir. Kullanıcıların, eksik bilgileri tamamlayarak **'Gönder'** butonunu tıklamaları gerekmektedir.

Ayrıca firmanın sistem üzerinde işlem yapma yetkisi vereceği tüm kullanıcılar, e-Devlet üzerinden giriş yaparak ilgili işlemleri gerçekleştirmesi zorunludur.

### 2.3. Firma Üye Olma Ekranı

karşılaşırlar.

| C.C. ENERJI VE TABII<br>KAVNAKLAR BAKANLIĞI | (Balanmer ()) Ø Deremees Test •        |
|---------------------------------------------|----------------------------------------|
| 🗘 YÖNETİM PANELİ                            |                                        |
| SKULLANICI BİLGİLERİ                        | Aktif Üyeliğiniz Bulunmamaktadır       |
| © ÜYELİK BAŞVURULAR                         |                                        |
| Üye Ol                                      |                                        |
| O Üyelik Bilgileri                          |                                        |
| O Personel Atama                            |                                        |
| ON BAŞVURU                                  |                                        |
| ♦ VAP BAŞVURU                               |                                        |
| © GÖNÜLLÜ ANLAŞMA BAŞVURU                   |                                        |
|                                             |                                        |
|                                             | Şekil 6: Firma Üyelik Bilgileri Ekranı |

Sistemine ilk kez giren kullanıcılar sol menüdeki **Üyelik Başvurular** sekmesinin altında bulunan **Üyelik Bilgiler** sayfasına girdiklerinde (Şekil-6) 'Aktif Üyeliğiniz Bulunmamaktadır' uyarısı ile

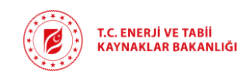

**Rev** : v1.0/ 12.03.2025 **Sayfa**: 6

| T.C. ENERJİ VE TABİİ<br>KAYNAKLAR BAKANLIĞI |                |                        | (SBildirimier ) + Test Test - |
|---------------------------------------------|----------------|------------------------|-------------------------------|
| YÖNETİM PANELİ                              |                |                        |                               |
| ♥KULLANICI BİLGİLERİ                        | ο όν βλευνία   | I VAP DESTEK BAŞVURUSU | ф GA DESTEK BAŞYURUSU         |
| OUYELIK BAŞVURULAR                          |                |                        |                               |
| Ø Üyelik Bilgileri                          |                |                        |                               |
| Personel Atama                              |                |                        |                               |
| <b>⊙</b> ÖN BAŞVURU                         |                |                        |                               |
| ⊖VAP BAŞVURU                                |                |                        |                               |
| GÖNÜLLÜ ANLAŞMA BAŞVURU                     |                |                        |                               |
|                                             |                |                        |                               |
|                                             | Şekil 7: Firme | a Üye Olma Ekranı      |                               |

EVDES sistemine üye olmak isteyen firmalar, E-Devlet üzerinden giriş yapıp Kullanıcı Bilgileri'ni güncelledikten sonra; sol menüdeki Üyelik Başvurular sekmesinin altında bulunan Üye OI (Şekil-7) alanına tıklamalılar.

| İM PANELİ                 |                                                                                     |                    |                                            |          |
|---------------------------|-------------------------------------------------------------------------------------|--------------------|--------------------------------------------|----------|
| ti bilgileri<br>Aşvurular | İştetme Bilgileri                                                                   | Yönetici Bilgileri | Evdes Yetkili Bilgileri                    | Beigeler |
| Silgileri                 | Üyelik Türü<br>Seçiriz                                                              |                    | Telefon Numarası                           |          |
| el Atama<br>URU           | Sicil Numarası<br>(*) İlgili Odadan Alınmış Belgede Yer Alan Belge No Yazılmalıdır. |                    | Kurumsal E-Posta                           |          |
| URU<br>İ ANLAŞMA BAŞVURU  | Ünvanı                                                                              |                    | KEP Adresi                                 |          |
|                           | Şube Tipi<br>Merkez                                                                 | ÷                  | Işletmeye Giriş Yılı<br>Seçiniz.<br>Şektör |          |
| 0                         | Adresi                                                                              |                    | Seçiniz<br>Vergi Dairesi                   |          |
| ٥                         | II<br>Seçiniz                                                                       |                    | Vergi Numarası                             |          |
|                           | Seginiz                                                                             | ~                  |                                            |          |

Şekil 8: Firma Üye Olma Ekranı

Açılan sayfada ilk olarak **İşletme Bilgileri** (Şekil-8) sekmesinde firma bilgilerinin doldurulması gerekmektedir. Zorunlu olan tüm alanlar doldurulmadan bir sonraki aşamaya geçemezsiniz.

| T.C. EMERJI VE TABII<br>KAYNARLAR BAKANLIĞI                        |                    |                    |                                                                         | (Stelldirimler ()•) () Test Test |
|--------------------------------------------------------------------|--------------------|--------------------|-------------------------------------------------------------------------|----------------------------------|
| 🕀 YÖNETİM PANELİ                                                   |                    |                    |                                                                         |                                  |
| <ul> <li>Kullanıcı Bilgileri</li> <li>Üyelik başvurular</li> </ul> | lşietme Bilgileri  | Yönetici Bilgileri | Evdes Yetkili Bilgileri                                                 | Belgeler                         |
| o Üye Ol<br>o Üyelik Bilgileri                                     | Yönetici Adı       |                    | Yönetici Telefon No(Mobil)                                              |                                  |
| <ul> <li>Personel Atama</li> <li>O ÓN BAŞVURU</li> </ul>           | Yönetici Soyadı    |                    | Yönetici Telefon/ Dahili No(İş)                                         |                                  |
| © VAP BAŞVURU<br>© GÖNÜLÜ ANLAŞMA BAŞVURU                          | Yönetici Ünvanı    |                    | Yönetici E-posta Adresi (*) Yöneticiye alt e-posta adresi yazılmalıdır. |                                  |
|                                                                    | Yönetici Kimlik No |                    |                                                                         |                                  |
|                                                                    | Geri               |                    |                                                                         | literi O                         |
| Ŏ                                                                  |                    |                    |                                                                         |                                  |

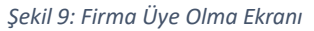

İkinci aşama **Yönetici Bilgileri** (Şekil-9) sekmesindir. Bu alanda bulunan bilgilerinin doldurulması gerekmektedir. Zorunlu olan tüm alanlar doldurulmadan bir sonraki aşamaya geçemezsiniz.

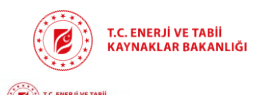

Rev : v1.0/ 12.03.2025 Sayfa : 7

| -  |             | _                    |           |  |
|----|-------------|----------------------|-----------|--|
| (⊠ | Bildirimler | <ul><li>•)</li></ul> | Test Test |  |

| NICI BILGILERI    |                                       |                                          |                                          |          |
|-------------------|---------------------------------------|------------------------------------------|------------------------------------------|----------|
| BAŞVURULAR        | İşletme Bilgileri                     | Yönetici Bilgileri                       | Evdes Yetkili Bilgileri                  | Belgeler |
| 01                |                                       |                                          |                                          |          |
| : Bilgileri       | EVDES sistemine giriş yapacak ve proj | e süreçlerini takip edecek olan personel | lin bilgileri girilir                    |          |
| nel Atama         | Evdes fetkill Adl                     |                                          | retkill lelefon No(Mobil)                |          |
| vuru              | Evdes Yetkili Soyadı                  |                                          | Yetkili Telefon/Dahili No (İş)           |          |
| SVURU             |                                       |                                          |                                          |          |
| Ū ANLAŞMA BAŞVURU | Yetkili T.C. No                       |                                          | Yetki Belgesi                            |          |
|                   |                                       |                                          |                                          |          |
|                   | E-posta Adresi                        |                                          | Doşya yüklemek için bu alana tiklayınız! |          |
|                   |                                       |                                          |                                          |          |
|                   | 0.00                                  |                                          |                                          | line o   |
| ( <u>e</u>        | Gen                                   |                                          |                                          | lien •   |

Şekil 10: Firma Üye Olma Ekranı

Üçüncü aşama **Evdes Yetkili Bilgileri** (Şekil-10) sekmesindir. Bu alanda bulunan bilgilerinin doldurulması gerekmektedir. Zorunlu olan tüm alanlar doldurulmadan bir sonraki aşamaya geçemezsiniz.

|                                                                                         |                                                                                                    |                                                                                                    | (Bildirimler ) 9 Test Test                                                                                                    |
|-----------------------------------------------------------------------------------------|----------------------------------------------------------------------------------------------------|----------------------------------------------------------------------------------------------------|----------------------------------------------------------------------------------------------------|
|                                                                                         |                                                                                                    |                                                                                                    |                                                                                                    |
|                                                                                         |                                                                                                    |                                                                                                    |                                                                                                    |
| İşletme Bilgileri                                                                       | Yönetici Bilgileri                                                                                                    | Evdes Yetkili Bilgileri                                                                                                    | Belgeler                                                                                                    |
|                                                                                         |                                                                                                    |                                                                                                    |                                                                                                    |
| *Sanayi sektörü için Sanayi ve Teknoloji Bakanlığından alınmış ol                       | an sanayi sicil belgesi yüklenmelidir.Diğer sektörler için ilgili odar                                                                                                    | dan alınmış faaliyet belgesi yüklenmelidir.                                                                                                    |                                                                                                    |
| Dosya yüklemek için bu alana tıklayınızl                                                |                                                                                                    |                                                                                                    |                                                                                                    |
| Vergi Levhası                                                                           |                                                                                                    |                                                                                                    |                                                                                                    |
| Dosya yüklemek için bu alana tıklaşınızl                                                |                                                                                                    |                                                                                                    |                                                                                                    |
| İmza Sirküleri<br>Yönetici Olarak Bildirilen Yetkilinin Yer Aldığı Sirküler Yüklenmelid | lirt                                                                                                    |                                                                                                    |                                                                                                    |
| Dosya yüklemek için bu alana tıklayınızl                                                |                                                                                                    |                                                                                                    |                                                                                                    |
| Diğer                                                                                   |                                                                                                    |                                                                                                    |                                                                                                    |
| **Kurum Talebi Üzerine Yüklenecektir                                                    |                                                                                                    |                                                                                                    |                                                                                                    |
| Ucsya yukiemek için bu alarla tiklayırtız                                               |                                                                                                    |                                                                                                    |                                                                                                    |
| 598675 p                                                                                |                                                                                                    |                                                                                                    |                                                                                                    |
| Resimdeki Kodu Giriniz                                                                  |                                                                                                    |                                                                                                    |                                                                                                    |
| G Geri                                                                                  |                                                                                                    |                                                                                                    | Gönder 🥥                                                                                                    |
|                                                                                         |                                                                                                    |                                                                                                    |                                                                                                    |
|                                                                                         |                                                                                                    |                                                                                                    |                                                                                                    |
|                                                                                         |                                                                                                    |                                                                                                    |                                                                                                    |
|                                                                                         | Igietme Bilgiteri<br>Sici Beigei<br>**Sanyi settidi için Sanyi ve Teknolçi Bakanlığından alınmış ol<br>Doşa yökemek için bu alına Klayınzi<br>Vergi Levba<br>Doşa yökemek için bu alına Klayınzi<br>Maza Sicileri<br>Doşa yökemek için bu alına Klayınzi<br>Doşa yökemek için bu alına Klayınzi<br>Doşa yökemek için bu alına Klayınzi<br>Doşa yökemek için bu alına Klayınzi<br>Sigağı Doşa yökemek için bu alına Klayınzi<br>Doşa yökemek için bu alına Klayınzi<br>Bernoler Klayı Du alına Klayınzi<br>Sigağı Doşa yökemek için bu alına Klayınzi<br>Doşa yökemek için bu alına Klayınzi<br>Doşa yökemek için bu alına Klayınzi<br>Doşa yökemek için bu alına Klayınzi<br>Doşa yökemek için bu alına Klayınzi | Igetme Bliglieri         Venetici Bliglieri           Sici Bengeri         **Sanyl vettebol (jn Sanyl ve Teknologi Bakaniğindan alınmış olan sanışı' sici belgesi yöklenmelidir.Diğer sektörler (şin liğili dos<br>Doşa yökemek (şin bu alına töklaynızi           Vergi Levbal         Doşa yökemek (şin bu alına töklaynızi           Doşa yökemek (şin bu alına töklaynızi         Doşa yökemek (şin bu alına töklaynızi           Doşa yökemek (şin bu alına töklaynızi         Doşa yökemek (şin bu alına töklaynızi           Doşa yökemek (şin bu alına töklaynızi         Doşa yökemek (şin bu alına töklaynızi           Doşa yökemek (şin bu alına töklaynızi         Doşa yökemek (şin bu alına töklaynızi           Doşa yökemek (şin bu alına töklaynızi         Doşa yökemek (şin bu alına töklaynızi           Doşa yökemek (şin bu alına töklaynızi         Doşa yökemek (şin bu alına töklaynızi           Doşa yökemek (şin bu alına töklaynızi         Doşa yökemek (şin bu alına töklaynızi | Ipteme Biglieri     Venetici Biglieri     Endes Vetsili Biglieri       Sci Beigei     **Sanya setterici için içini çina şınaşı ve Teknorgi Biskanlığından ainımış olan sanıyı'sici belgesi yüklenmelidir.Diğer setterireriçin içini içini dadan ainımış fasilyet belgesi yüklenmelidir.       Biggi şükemek için bu alına takışınd     **       Daşı şükemek için bu alına takışınd     **       Daşı şükemek için bu alına takışınd     **       Daşı şükemek için bu alına takışınd     **       Daşı şükemek için bu alına takışınd     **       Daşı şükemek için bu alına takışınd     **       Daşı şükemek için bu alına takışınd     **       Daşı şükemek için bu alına takışınd     **       Daşı şükemek için bu alına takışınd     **       Daşı şükemek için bu alına takışınd     **       Daşı şükemek için bu alına takışınd     **       Daşı şükemek için bu alına takışınd     **       Bişteri Bilgineri Takışınd takışınd     **       Bişteri Bilgineri Takışınd takışınd     ** |

### Şekil 11: Firma Üye Olma Ekranı

Üçüncü aşama **Belgeler** (Şekil-11) sekmesindir. Bu alanda bulunan zorunlu belge yükleme alanlarının yüklenmesi gerekmektedir. **Diğer** belge yükleme alanı kurum tarafından talep edilirse kullanılacaktır. İlk başvuru aşamasında kullanmanıza gerek olmamaktadır.

| C. ENERII VE TABII<br>KAYNARLAR BAKANLIGI |                                                                   |                                                                            |                                            | ( 🗑 Stidsviniar ) 🔊 🕈 Test Test * |
|-------------------------------------------|-------------------------------------------------------------------|----------------------------------------------------------------------------|--------------------------------------------|-----------------------------------|
| YONETIM PANELI                            |                                                                   |                                                                            |                                            |                                   |
| 🗢 KULLANICI BİLGİLERİ                     |                                                                   |                                                                            | _                                          |                                   |
| O ÜYELİK BAŞVURULAR                       | lşietme Bilgileri                                                 | Yanetici Bilgileri                                                         | Evdes Yetkin Bilgileri                     | Belgeler                          |
| 🕲 Üye Ol                                  |                                                                   |                                                                            |                                            |                                   |
| O Üyelik Bilgileri                        | **Sariayi sektörü için Sariayi ve Teknoloji Bakanlığından alınmış | r olan sanayi sicil belgesi yüklenmelidir.Diğer sektörler için ligili odad | an alınmış faaliyet belgesi yöklenmeridir. |                                   |
| Ø Personel Atama                          | Sicil Belgesladf                                                  |                                                                            |                                            |                                   |
| ● ÔN BAŞVURU                              | Vergi Levhası                                                     |                                                                            |                                            |                                   |
| ØVAP BAŞVURU                              |                                                                   |                                                                            |                                            |                                   |
| GÖNÜLLÜ ANLAŞMA BAŞVURU                   | İmza Sirküleri                                                    |                                                                            |                                            |                                   |
|                                           | Başarılı                                                          |                                                                            | ×                                          |                                   |
|                                           | Kavdiniz olusturuldu. Üveiläinizin ona                            | ivlanmasini bekleviniz                                                     |                                            |                                   |
|                                           | Microsoft Tateld Gentre                                           |                                                                            |                                            |                                   |
| ۲                                         | Dosya yüklemek için bu a                                          |                                                                            | Tamam                                      |                                   |
| •                                         | 598675 c                                                          |                                                                            |                                            |                                   |
|                                           | 598675                                                            |                                                                            |                                            |                                   |
|                                           | Geri                                                              |                                                                            |                                            | Gönder 📀                          |
|                                           |                                                                   |                                                                            |                                            |                                   |
|                                           |                                                                   |                                                                            |                                            |                                   |
|                                           |                                                                   |                                                                            |                                            |                                   |

Şekil 12: Firma Üyelik Başvurusu Gönderme

Tüm alanlar doldurulduktan sonra **Gönder** (Şekil-12) butonuna tıklanarak başvuru kurum onayına sunulur.

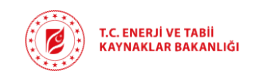

# 2.4. Firma Üyelik Değerlendirme 2.4.1. Üyeliğin Reddedilmesi

| T.C. ENERIJ VE TABII<br>KAVNAKLAR BAKANLIĞI | (B Bistremer ()) • test test •   |
|---------------------------------------------|----------------------------------|
| YÖNETÍM PANELÍ                              |                                  |
| ♥ KULLANICI BİLGİLERİ                       | Aktif Üyeliğiniz Bulunmamaktadır |
| © üyelik başvurular                         |                                  |
| O Üye Ol                                    |                                  |
| O Üyelik Bilgileri                          |                                  |
| Personel Atama                              |                                  |
| ON BAŞVURU                                  |                                  |
| ♥ VAP BAŞVURU                               |                                  |
| GÖNÜLLÜ ANLAŞMA BAŞVURU                     |                                  |

### Şekil 13: Firma Üyelik Bilgileri Ekranı

Başvuru reddedildiğinde, kullanıcının girdiği tüm bilgiler sistemden silinir. Kullanıcı, **Üyelik Bilgileri** (Şekil-13) sayfasına girdiğinde **Aktif Üyeliğiniz Bulunmamaktadır** uyarısıyla karşılaşır.

| T.C. ENERJÎ VE TABÎÎ<br>KAVNAKLAR BAKANLIĞI                                          |                                                                             |                    |                                                    | Bildirimier () • • Test Te |
|--------------------------------------------------------------------------------------|-----------------------------------------------------------------------------|--------------------|----------------------------------------------------|----------------------------|
| 🗘 YÖNETİM PANELİ                                                                     |                                                                             |                    |                                                    |                            |
| © KULLANICI BİLGİLERİ<br>© ÜYELİK BAŞVURULAR                                         | İştetme Bilgileri                                                           | Yönetici Bilgileri | Evdes Yetkili Bilgileri                            | Beigeler                   |
| <ul> <li>Öye Ol</li> <li>Öyelik Bilgileri</li> <li>Personel Atama</li> </ul>         | Üyelik Türü<br>Seçiriz<br>Sicil Numarası                                    |                    | Telefon Numarası<br>• Kurumsal E-Posta             | ]                          |
| <ul> <li>ON BAŞVURU</li> <li>VAP BAŞVURU</li> <li>GÖNÜLLÜ ANLAŞMA BAŞVURU</li> </ul> | (*) İlgili Odadan Alınmış Belgede Yer Alan Belge No Yazılmalıdır.<br>Ünvanı |                    | KEP Adresi                                         |                            |
|                                                                                      | Şube Tipi<br>Merkez<br>Adresi                                               |                    | işletmeye Giriş Vili<br>Seçniz<br>Seklör<br>Seçniz | •                          |
|                                                                                      | 0<br>0<br>ii<br>5eynz                                                       |                    | Vergi Dairesi<br>Vergi Numarasi                    |                            |
|                                                                                      | inne.<br>Seçiviz                                                            |                    | ×                                                  | lier o                     |
|                                                                                      |                                                                             |                    |                                                    |                            |

Şekil 14: Firma Üye Ol Ekran

Firma **Üyelik Başvurular** sekmesinin altında bulunan **Üye OI** (Şekil-14) butonuna tıklayarak açılan sayfada; **İşletme Bilgileri / Yönetici Bilgileri / Evdes Yetkili Bilgileri / Belgeler** sekmelerindeki tüm alanları doldurup yeniden başvuru yapabilir.

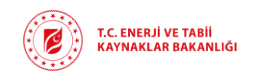

## 2.4.2. Üyeliğin Eksik Bildirilmesi

Başvuruda eksiklik tespit edilirse, Eksik Bildirimi yapılır.

| IIM PANELI                                                                                                    |                                                       |                           |           |                                                                           |                                                 |       |
|----------------------------------------------------------------------------------------------------|-------------------------------------------------------|---------------------------|-----------|---------------------------------------------------------------------------|-------------------------------------------------|-------|
| NCI BILGILERI                                                                                                    |                                                       | Üy                        | velik Bil | aileri                                                                    |                                                 |       |
| BAŞVURULAR                                                                                                    |                                                       | ~                         | ,         |                                                                           |                                                 |       |
| H Contraction of the second second second second second second second second second second second second second                                                                                                    | İsletme Bilgileri                                     | sletme Yönetici Bilgileri |           | Evdes Yetkili Bilgileri                                                   | Belgeler                                        |       |
| ik Bilgileri                                                                                                    |                                                       |                           |           |                                                                           | 20.6.0                                          |       |
| nel Atama Eksik I                                                                                                    | Bulunan Hususlar                                      |                           |           |                                                                           |                                                 |       |
| /URU                                                                                                    |                                                       |                           |           |                                                                           |                                                 |       |
| VURU                                                                                                    | al Bliglierde düzenleme yapmanız gerekmektedir        |                           |           |                                                                           |                                                 |       |
| Ū ANLAŞMA BAŞVURU                                                                                                    |                                                       |                           |           |                                                                           |                                                 | ari O |
| Üvelik Tür                                                                                                    | a                                                     |                           | Te        | elefon Numarası                                                           |                                                 |       |
| Sanayi                                                                                                    | -                                                     |                           | -         | (555) 555-5555                                                            |                                                 |       |
| Sicil Numi                                                                                                    | rası                                                  |                           | K         | urumsal E-Posta                                                           |                                                 |       |
| (*) İlgili Or                                                                                                    | ladan Alınmış Belgede Yer Alan Belge No Yazılmalıdır. |                           |           | test.deneme.4@gmail.com                                                   |                                                 |       |
| 0 1536985                                                                                                    |                                                       |                           | K         | EP Adresi                                                                 |                                                 |       |
| O Ünvanı                                                                                                    |                                                       |                           |           | test.deneme.41@gmail.com                                                  |                                                 |       |
| Deneme I                                                                                                    | BL                                                    |                           | iş        | letmeye Giriş Yılı                                                        |                                                 |       |
| Şube Tipi                                                                                                    |                                                       |                           |           | 2016                                                                      |                                                 |       |
| WEIKEZ.                                                                                                    |                                                       |                           | Se        | ektőr                                                                     |                                                 |       |
| Adresi                                                                                                    | art .                                                 |                           |           | (01.11.07) BAKLAGİLLERİN YETİŞTİRİLMESİ (FASULYE (TAZE VE KURU), BAKLA, N | IOHUT, MERCİMEK, ACI BAKLA, BEZELYE, ARAKA VB.) |       |
| in the second second seco |                                                       |                           | V         | ergi Dalresi                                                              |                                                 |       |
| Ankara                                                                                                    |                                                       |                           |           | Maltepe                                                                   |                                                 |       |
| lice                                                                                                    |                                                       |                           | Ve        | ergi Numarası                                                             |                                                 |       |
| Calava                                                                                                    |                                                       |                           |           | 8141076329                                                                |                                                 |       |

Şekil 15: Firma Üyelik Eksik Bildirme Ekran

Eksik bilgiler, Üye Ol sekmesi altındaki Üye Bilgileri (Şekil-15) bölümünde detaylı şekilde belirtilir.

| T.C. ENERJÎ VE TABÎÎ<br>RAYNAKLAR BAKANLIĞI |                                                                                                    |                            |                         | Bildirimier ()*) 🛛 Test Test |
|---------------------------------------------|----------------------------------------------------------------------------------------------------|----------------------------|-------------------------|------------------------------|
| 🕏 yōnetīm paneli                            | (                                                                                                    |                            |                         |                              |
|                                             |                                                                                                    | Üyelik                     | Bilgileri               |                              |
| 🕲 Üye Ol<br>🕲 Üyelik Bilgileri              | işletme Bilgileri                                                                                                    | İşletme Yönetici Bilgileri | Evdes Yetkili Bilgileri | Belgeler                     |
|                                             | Eksik Bulunan Hususlar<br>Kurunai Biglerde düsenene yapmang gerkimetedir.<br>Sell Briges<br><sup>14</sup> sang yestörü opti ta<br>Sol Briges pot | şta.                       | ×                       |                              |
|                                             | Vergi Lenhan<br>Vergi Lenhan off<br>Imma Sinkert<br>Imma Sinkerstoff<br>Olger<br>Oger<br>Oger                                                    |                            |                         | O I<br>O I<br>Corder O       |

Şekil 16: Firma Güncelleme Gönderme Ekran

Firma eksiklikleri gidererek başvurusunu tekrar gönderebilir (Şekil-16). Eksikliklerin giderilmesi sonrasında başvuru tekrar değerlendirilir. Bakanlık, revize edilen başvuruyu reddedebilir veya eksik bildirebilir. Reddedilmesi durumunda, bilgiler revizyondan önceki haline geri döner. Eksiklik bildirildiğinde, firma eksikleri tekrar tamamlayarak başvurusunu güncelleyebilir. Bu süreç başvuru onaylanana kadar devam edebilir.

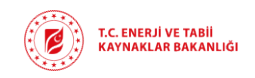

# 2.4.3. Üyeliğin Onaylanması

| NACE GLACE ACCOUNT ACCOUNT ACC                                                                                                    |                    |                                                                   |                            |                                                                            |                                                |
|----------------------------------------------------------------------------------------------------|--------------------|-------------------------------------------------------------------|----------------------------|----------------------------------------------------------------------------|------------------------------------------------|
| K LAQUELLAR       Igeten Singlier       Igeten Singlier       Begeen         of       Igeten Singlier       Igeten Singlieri       Begeen         K LAQUELLAR       Opein Tirid       Teden Numaras       Stor Sport Sport S                                                                                                    | ANICI BİLGİLERİ    |                                                                   | Ü                          | yelik Bilgileri                                                            |                                                |
| Cite       Indexes       Indexes                                                                                                    | İK BAŞVURULAR      |                                                                   |                            |                                                                            |                                                |
| sik Bigleri<br>orer Atars<br>SycUU<br>KUA ALAAAA BAQVUU<br>KUA ALAAAA BAQVUU<br>KUA ALAAAA BAQVUU<br>KUA ALAAAA BAQVUU<br>KUA ALAAAA BAQVUU<br>KUA ALAAAA BAQVUU<br>KUA ALAAA BAQVUU<br>KUA ALAAA BAQVUU<br>KUA ALAAA BAQVUU<br>KUA ALAAA BAQVUU<br>KUA ALAAA BAQVUU<br>KUA ALAAAA BAQVUU<br>KUA ALAAA BAQVUU<br>KUA ALAAAAA BAQVUU<br>KUA ALAAAAAAAAAAAAAAAAAAAAAAAAAAAAAAAAAA                                                                                                    | e 01               | İşletme Bilgileri                                                 | İşletme Yönetici Bilgileri | Evdes Yetkili Bilgileri                                                    | Belgeler                                       |
| one Atams       0         synut       0         synut       Safe         synut       Safe </td <td>yelik Bilgileri</td> <td></td> <td></td> <td></td> <td></td>                                                                                                    | yelik Bilgileri    |                                                                   |                            |                                                                            |                                                |
| SpyLRU       Byelk fürd       Telefon Numarasi         ApyLRU       Small       Sidi Numarasi         Sidi Numarasi       Sidi Numarasi       Sidi Shashing Begede Ver Alan Bege No Yazimaido.       Sidi Shashing Begede Ver Alan Bege No Yazimaido.       Sidi Shashing Begede Ver Alan Bege No Y                                                                                                    | rsonel Atama       |                                                                   |                            |                                                                            | lieri O                                        |
| Apyoin<br>LLC ALASAMA ARAYURU<br>LLC ALASAMA ARAYURU<br>LLC ALASAMA ARAYURU<br>LLC ALASAMA ARAYURU<br>LLC ALASAMA ARAYURU<br>LLC ALASAMA ARAYURU<br>LLC ALASAMA ARAYURU<br>LLC ALASAMA ARAYURU<br>LLC ALASAMA ARAYURU<br>Sidi Constantion Regets Yer Alan Beige No Yazimania (c.<br>153665<br>Divari<br>Sidi Costanti Alega No Yazimania (c.<br>153665<br>Divari<br>Sidi Costanti Alega No Yazimania (c.<br>153665<br>Divari<br>Sidi Costanti Alega No Yazimania (c.<br>153665<br>Divari<br>Sidi Costanti Alega No Yazimania (c.<br>153665<br>Divari<br>Adres<br>Adres<br>LLC ALASAMA ARAYURU<br>Adres<br>LLC ALASAMA ARAYURU<br>Adres<br>LLC ALASAMA ARAYURU<br>Adres<br>LLC ALASAMA ARAYURU<br>Adres<br>LLC ALASAMA ARAYURU<br>Adres<br>LLC ALASAMA ARAYURU<br>Adres<br>LLC ALASAMA ARAYURU<br>Adres<br>LLC ALASAMA ARAYURU<br>Adres<br>LLC ALASAMA ARAYURU<br>Adres<br>LLC ALASAMA ARAYURU<br>Adres<br>LLC ALASAMA ARAYURU<br>Adres<br>LLC ALASAMA ARAYURU<br>Adres<br>LLC ALASAMA ARAYURU<br>Adres<br>LLC ALASAMA ARAYURU<br>ALASAMA ARAYURU<br>ALASA | IAŞVURU            | Üyelik Türü                                                       |                            | Telefon Numarası                                                           |                                                |
| KLU ALXAAX BAYONU     Si Ci Nomaso     Fi Gi Ci Constanti ci Ci Ci Ci Ci Ci Ci Ci Ci Ci Ci Ci Ci Ci                                                                                                    | AŞVURU             | Sanayi                                                            |                            | <ul> <li>(555) 555-5555</li> </ul>                                         |                                                |
| *) leii Oossa Aurma Beige No Yaalimalain.     Interdemeri-Aligamalian.       139886     Interdemeri-Aligamalian.       Orwawi     Extenses-Aligamalian.       Demera Test     Subcremeri-Aligamalian.       Menez     2016       Arteil     2016       Demera Test     Settaremeri-Aligamalian.       Menez     2016       Arteil     2016       Demera Test     Settaremeri-Aligamalian.       Menez     2016       Arteil     Settaremeri-Aligamalian.       Demera Test     Settaremeri-Aligamalian.       Menez     Settaremeri-Aligamalian.       Demera Test     Settaremeri-Aligamalian.       Menez     Settaremeri-Aligamalian.       Into Stata Aligamalian.     Settaremeri-Aligamalian.       Into Stata Aligamalian.     Settaremeri-Aligamalian.       Into Stata Aligamalian.     Net of Settaremeri-Aligamalian.       Into Stata Aligamalian.     Net of Settaremeri-Aligamalian.       Into Stata Aligamalian.     Net of Settaremeri-Aligamalian.       Into Stata Aligamalian.     Net of Settaremeri-Aligamalian.       Into Stata Aligamalian.     Net of Settaremeri-Aligamalian.       Into Stata Aligamalian.     Net of Settaremeri-Aligamalian.       Into Settaremeri-Aligamalian.     Net of Settaremeri-Aligamalian.       Into Settaremeri-Aligamalian.     Ne                                                                                                    | LŪ ANLAŞMA BAŞVURU | Sicil Numarası                                                    |                            | Kurumsal E-Posta                                                           |                                                |
| 150805         KE Adresi           Dowan         KE Adresi           Domen Text         Jackneme Al Bigmation           Maraz         201           Adresi         201           Domen Text         201           Maraz         Sabitar           Permen Text         201           Maraz         Sabitar           Domen Text         201           Maraz         Sabitar           Domen Text         201           Maraz         Sabitar           Domen Text         201           Maraz         Sabitar           Domen Text         Vergi Dalacsi           Maraz         Maraz           Jacknan         Maraz           Maraz         Maraz           Jacknan         Maraz           Maraz         Maraz           Jacknan         Maraz           Jacknan         Maraz           Jacknan         Maraz           Jacknan         Maraz           Jacknan         Maraz           Jacknan         Maraz           Jacknan         Maraz                                                                                                    |                    | (*) İlgili Odadan Alınmış Belgede Yer Alan Belge No Yazılmalıdır. |                            | test.deneme.4@gmail.com                                                    |                                                |
| Orwari     Interfact     Interfact       Demen Tack     Setting     Grid       Mrkez     Setting     Grid       Artest     Setting     Grid       Demen Tack     Oritige     Setting       Image: Setting     Grid     Setting       Image: Setting     Grid     Setting       Image: Setting     Grid     Setting       Image: Setting     Grid     Setting       Image: Setting     Grid     Setting       Image: Setting     Grid     Setting       Image: Setting     Grid     Setting       Image: Setting     Setting     Setting       Image: Setting     Grid     Setting       Image: Setting     Setting     Setting                                                                                                    |                    | 1536965                                                           |                            | KEP Adresi                                                                 |                                                |
| Image: Series     Ipterage: Series       Image: Series     Ipterage: Series       Arrest     2016       DemanTation     Series       Image: Series     Series       Image: Series     Series                                                                                                    |                    | Ünvanı                                                            |                            | test.deneme.41@gmail.com                                                   |                                                |
| Suber Tipel     Suber Tipel       Merea     Statia       Merea     Statia       Desementing     Onitang Bancak Lushin Yettigttila, Mesil (MSLA, NOHUT, MERCIMEK, Acit Banca, BEZELY, ADACA VB.)       Desementing     Onitang Bancak Lushin Yettigttila, Mesil (MSLA, NOHUT, MERCIMEK, Acit Banca, BEZELY, ADACA VB.)       Desementing     Onitang Bancak Lushin Yettigttila, Mesil (MSLA)       Desementing     Mestore       In     Mestore       Arkan     Mestore       Ikçe     Mestore       Greinag     Balton Katilitation                                                                                                    |                    | Deneme Test                                                       |                            | İşletmeye Giriş Yılı                                                       |                                                |
| Morea:         Settion:           Adrea:         Settion:           Demension:         Settion:           Image: Settion:         Settion:           Image: Settion:         Settion:                                                                                                    |                    | Sube Tipi                                                         |                            | 2016                                                                       |                                                |
| Adresi     01.11.07) BALKAGILEBIN YETGIRLMESI (PASUA KENJUR, BALKA, NCHUT, MERCIMEK, AGI BALKA, BEEDER, BARKA YEB)       DemenTati     01.11.07) BALKAGILEBIN YETGIRLMESI (PASUA KENJUR, BARKA, NCHUT, MERCIMEK, AGI BALKA, BEEDER, BARKA YEB)       Image: Image:                                                                                                    |                    | Merkez                                                            |                            | - Sektör                                                                   |                                                |
| DemenFat     Vergi Dairesi       Ii     Matape       Asian     Vergi Numarasi       Ice     SatioPation       Carlage     SatioPation                                                                                                    |                    | Adresi                                                            |                            | (01.11.07) BAKLAGİLLERİN YETİŞTİRİLMESİ (FASULYE (TAZE VE KURU), BAKLA, NO | DHUT, MERCİMEK, ACI BAKLA, BEZELYE, ARAKA VB.) |
| i Matepe<br>Arkara Matepe<br>ice<br>Ceriaya Saturatas                                                                                                    |                    | Deneme/Test                                                       |                            | Vergi Dairesi                                                              |                                                |
| Anara     Yergi Numarasi       Roc     Est 07529       Contay     Est 07529                                                                                                    |                    | h .                                                               |                            | Maltepe                                                                    |                                                |
| ісе 814076139<br>Сикира -                                                                                                    |                    | Ankara                                                            |                            | Vergi Numarasi                                                             |                                                |
| Çarkaya 🔺                                                                                                    |                    | İlçe                                                              |                            | 8141076329                                                                 |                                                |
|                                                                                                    |                    | Çankaya                                                           |                            |                                                                            |                                                |

### Şekil 17: Firma Üyelik Bilgileri Ekran

Kurum, gelen başvuruyu inceler ve onay verilirse firma sisteme kayıt olmuş olur. (Şekil-17)

### 2.5. Firma Yetkili Atama ve Yönetimi Ekranı 2.5.1. Firmaya Yetkili Atama

| T.C. ENERJÎ VE TABÎÎ<br>KAYNAKLAR BAKANLIĞI |                                                         | 3 Bildirimler () - O Test Test - |
|---------------------------------------------|---------------------------------------------------------|----------------------------------|
| DYONETIM PANELI                             |                                                         |                                  |
| SKULLANICI BİLGİLERİ                        | Aktif üyeliğiniz bulunmamaktadır.                       |                                  |
| ÚYELÍK BAŞVURULAR                           |                                                         |                                  |
| O Üye Ol                                    |                                                         |                                  |
| O Üyelik Bilgileri                          |                                                         |                                  |
| Personel Atama                              |                                                         |                                  |
| ON BAŞVURU                                  |                                                         |                                  |
|                                             |                                                         |                                  |
| GONULLU ANLASMA BASYUKU                     |                                                         |                                  |
|                                             | Şekil 18: Personel Atama Ekranı                         |                                  |
| T.C. FARER II VE TARII                      |                                                         |                                  |
| KAYNAKLAR BAKANLIĞI                         |                                                         | Bildir mier () • Hest lest •     |
| 🕀 YÖNETİM PANELİ                            |                                                         |                                  |
| S KULLANICI BILGILERI                       | Üyeliğiniz onaylanmadı.Onaylandığında tekrar deneyiniz. |                                  |
| O ÜYELİK BAŞVURULAR                         |                                                         |                                  |
| <b>O</b> Üye Ol                             |                                                         |                                  |
| O Üyelik Biigileri                          |                                                         |                                  |
| Personel Atama                              |                                                         |                                  |
| ON BAŞVURU                                  |                                                         |                                  |
| ♥ VAP BAŞVURU                               |                                                         |                                  |
| GONULU ANLAŞMA BAŞVURU                      |                                                         |                                  |
|                                             |                                                         |                                  |
|                                             |                                                         |                                  |
|                                             |                                                         |                                  |

Şekil 19: Personel Atama Ekranı

Üyeliğiniz ya da güncelleme isteğiniz henüz onaylanmadıysa personel atama ekranı kullanılamaz. (Şekil-18) (Şekil-19)

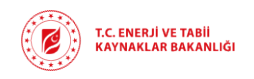

Güncelleme onaylandıktan sonra, firma **Üyelik Başvurular** sekmesinin altında bulunan **Personel Atama** alanına tıklayarak yetkilendirme sürecini başlatır.

| T.C. ENERJÎ VE TABÎÎ<br>KAVNAKLAR BAKANLÎĞÎ |                                 |                              |                |          | (                | Bildirimler 💿 🔹 🛛 😝 Test Test |
|---------------------------------------------|---------------------------------|------------------------------|----------------|----------|------------------|-------------------------------|
| 🗘 YÖNETİM PANELİ                            | Kimlik No                       |                              |                |          |                  |                               |
| © KULLANICI BİLGİLERİ                       | 85388855588                     |                              |                | Kişi Ara |                  |                               |
| ÜYELİK BAŞVURULAR                           |                                 |                              |                |          |                  |                               |
| 🕑 Üye Ol                                    |                                 |                              |                |          |                  |                               |
| Ø Üyelik Bilgileri                          |                                 |                              |                |          | Ara Q 2 V        | · * •                         |
| Personel Atama                              | Ad                              | 0 Soyad                      | 0 E - posta    |          | Telefon Numarası | ÷                             |
| O ON BAŞVURU                                | Test                            | Test                         | test@gmail.com |          | 0                |                               |
| SVAP BAŞVURU                                | 1 kayıttan 1-1 arası gösteriliy | or. Sayfa başına 10 🔹 kayıt. |                |          |                  |                               |
| GÖNÜLLÜ ANLAŞMA BAŞVURU                     |                                 |                              |                |          |                  |                               |
|                                             |                                 |                              |                |          |                  |                               |

Şekil 20: Personel Atama Ekranı

Açılan sayfada, firma yetkilisi olarak atanacak kişilerin T.C. kimlik numaraları girilerek sistemde sorgulanır. (Şekil-20)

| T.C. ENERJI VE TABİ<br>KAYNAKLAR BAKANLIĞI |                                    |                          |                | (BBdrimer@)) @ Test Test - |
|--------------------------------------------|------------------------------------|--------------------------|----------------|----------------------------|
| DINETIM PANELI                             | Kimilik No                         |                          |                |                            |
| © KULLANICI BILGILERI                      |                                    |                          | Kişi Ara       |                            |
| O ÜYELİK BAŞVURULAR                        |                                    |                          |                |                            |
| ON BAŞVURU                                 |                                    |                          |                |                            |
| O VAP BAŞVURU                              |                                    |                          |                |                            |
| 🛛 gönüllü anlaşma başvuru                  | Ad                                 | Soyad                    | E - posta      | Telefon Numarası           |
|                                            | C Test                             | Test                     | test@gmail.com |                            |
|                                            | 1 kayıttan 1-1 arası gösteriliyor. | Sayfa başına 10 - Kayıt. |                |                            |
|                                            |                                    | Başarısız                |                | ix -                       |
|                                            |                                    | Kullanıcı Bulunamadı.    |                |                            |
| ©                                          |                                    |                          |                | Tenan                      |
| •                                          |                                    |                          |                |                            |
|                                            |                                    |                          |                |                            |

Şekil 21: Personel Atama Ekranı

Kişi sorgulamasında **'Kullanıcı Bulunamadı'** uyarısıyla karşılaşırsanız, eklemeye çalıştığınız kişi sistemde kayıtlı değildir. (Şekil-21) İlgili kişinin sisteme kayıt olması için 2. ve 2.1. maddelerin tamamlanması gerekmektedir.

| T.C. ENERJÎ VE TABÎÎ<br>Kaynaklar bakanliği |    | Kişi Bilgileri × | (Billigarinnier ) • • • test *              |
|---------------------------------------------|----|------------------|---------------------------------------------|
|                                             | No | Tc Kinik No      | Alg Q Z Y A + B<br>i Telefon Numaras<br>(L) |

Şekil 22: Personel Atama Ekranı

Kişi sorgulamasında çıkan bilgiler doğru ise kişiyi Kaydet (Şekil-22) butonuna tıklanır.

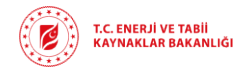

**Rev** : v1.0/ 12.03.2025 **Sayfa**: 12

| T.C. ENERJI VE TABII<br>KAYNAKLAR BAKANLIĞI |                                                 |             |                         |                  | 🕼 Bildirimler () 🕈 🕒 Test Test |
|---------------------------------------------|-------------------------------------------------|-------------|-------------------------|------------------|--------------------------------|
| 🗘 YÖNETİM PANELİ                            | Kimlik No                                       |             |                         |                  |                                |
| C KULLANICI BİLGİLERİ                       | 86655688888                                     |             | Kışi Ara                |                  |                                |
| 👁 ÜYELİK BAŞVURULAR                         |                                                 |             |                         |                  |                                |
| 🗿 Üye Ol                                    |                                                 |             |                         |                  |                                |
| 🕑 Üyelik Bilgileri                          |                                                 |             |                         | Ara Q D          | × <u>*</u> <del>•</del>        |
| Personel Atama                              | Ad                                              | 6 Soyad     | E - posta               | Telefon Numarası |                                |
| O ÔN BAŞVURU                                | Denemeee                                        | Test        | test.deneme.4@gmail.com | n)               |                                |
| © VAP BAŞVURU                               | Test                                            | Test        | test@gmail.com          | 0                |                                |
| GÖNÜLLÜ ANLAŞMA BAŞVURU                     | 2 kayıttan 1-2 arası gösteriliyor. Sayfa başına | 10 + kayıt. |                         |                  |                                |
|                                             | Başarılı                                        |             | ×                       |                  |                                |
|                                             | İşleminiz başarıl                               |             |                         |                  |                                |
| G                                           |                                                 |             | Terram                  |                  |                                |

### Şekil 23: Personel Atama Ekranı

Personel atama süreci başarıyla tamamlanmış olur. (Şekil-23)

| T.C. ENERJI VE TABİİ<br>KAYNAKLAR BAKANLIĞI |           |                                     | Kişi Bilgileri                             | ×                                                   |              |                  | Bildirimier 🗨 🔻 | ⊖ Test Test × |
|---------------------------------------------|-----------|-------------------------------------|--------------------------------------------|-----------------------------------------------------|--------------|------------------|-----------------|---------------|
| YÖNETİM PANELİ                              | Kimlik No |                                     | Tc Kimlik No                               |                                                     |              |                  |                 |               |
| © KULLANICI BİLGİLERİ                       |           |                                     | Ad                                         | Sişi Ara                                            |              |                  |                 |               |
| © ÜYELİK BAŞVURULAR                         |           |                                     | Neriman                                    |                                                     |              |                  |                 |               |
| Ø Üye Ol                                    |           |                                     | Soyad                                      |                                                     |              |                  | v   4 -         | •             |
| 🛛 Üyelik Bilgileri                          |           |                                     | Ünal                                       |                                                     |              |                  |                 |               |
| Personel Atama                              | Ad        | () Soyad                            |                                            |                                                     |              | Telefon Numarası |                 |               |
| Ø ÖN BAŞVURU                                |           |                                     |                                            | Kīşi Kaydet                                         |              |                  |                 |               |
| 🗢 VAP BAŞVURU                               |           |                                     | textogrammedi                              |                                                     |              |                  |                 |               |
| 🕲 gönüllü anlaşma başvuru                   |           |                                     |                                            |                                                     |              |                  |                 |               |
|                                             |           | Başarısız                           |                                            |                                                     | ×            |                  |                 |               |
|                                             |           | Atama yapmak istediğiniz kişinin ak | tif başka firması bulunmaktadır.İşlemin ge | rçekleşmesi için kişinin aktif firmasından ayrılmas | sı lazımdır. |                  |                 |               |
| e                                           |           |                                     |                                            |                                                     | Tarmarm      |                  |                 |               |
| e                                           |           |                                     |                                            |                                                     |              |                  |                 |               |

Şekil 24: Personel Atama Ekranı

Atama yapmak istediğiniz kişi başka bir firmada görevli ise, firmanızda atama yapmanız sistem tarafından engellenir. (Şekil-24)

| T.C. ENERJİ VE TABÜ<br>KAYNAKLAR BAKANLIĞI |                                                                        | Kişi Bilgileri × | (Si Bildirimler () •) @ Test ?est • |
|--------------------------------------------|------------------------------------------------------------------------|------------------|-------------------------------------|
| 🕽 yõnetim paneli                           | Kimilik No                                                             | Te Kimilik No    |                                     |
| © KULLANICI BİLGİLERİ                      |                                                                        | Ad               |                                     |
| 🛇 ÜYELİK BAŞVURULAR                        |                                                                        | DenemTe          |                                     |
| Ø Üye Ol                                   |                                                                        | Soyad            |                                     |
| O Üyelik Bilgileri                         |                                                                        | Testde           | Ara Q 2 V ± + +                     |
| O Personel Atama                           | Ad                                                                     | Soyad            | Telefon Numarasi                    |
| O ÖN BAŞVURU                               |                                                                        | Test Kişi Kaydet |                                     |
| O VAP BAŞVURU                              |                                                                        | deneme           |                                     |
| 😋 gönüllü anlaşma başvuru                  |                                                                        |                  |                                     |
|                                            | Testttt                                                                | ×                |                                     |
|                                            | C Test                                                                 |                  |                                     |
|                                            | En fazla 5 kişi atama yapabilirs<br>5 keyittan 1-5 arası gösteriliyor. | niz.             |                                     |
| 0                                          |                                                                        | Temen            |                                     |
| · · · · · · · · · · · · · · · · · · ·      |                                                                        |                  |                                     |
|                                            |                                                                        |                  |                                     |

Şekil 25: Personel Atama Ekranı

Bir firma, en fazla 5 yetkili kişi atayabilir. Daha fazla kişi eklenmek istendiğinde sistem maksimum kişi sayısına ulaşıldığına dair bir uyarı mesajı verir. (Şekil-25)

Firma yetkilisi olarak atanan kişiler, firma adına tüm süreçleri yönetebilir ve işlem yapabilir.

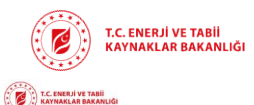

Rev : v1.0/ 12.03.2025 Sayfa : 13

Bildirimier () • O Test Test •

| KULLANCI BILGILEBI     ÜVTELK BAŞVURULAR     ÜVe Ol |          | Kigi Ara                |                  |
|-----------------------------------------------------|----------|-------------------------|------------------|
| © ÜYELİK BAŞVURULAR<br>■ Üye Ol                     |          |                         |                  |
| O Uye OI                                            |          |                         |                  |
|                                                     |          |                         |                  |
| ● Üyelik Bilgileri                                  |          |                         | Ara Q 🖉 🗸 🛓      |
| Personel Atama     Ad                               | Soyad    | 0 E - posta             | Telefon Numarası |
| O ÖN BAŞVURU                                        | Test     | test.deneme.4@gmall.com | (1               |
| © VAP BAŞVURU Deneme Destek                         | deneme   | test.deneme.3@gmail.com | (1_)             |
| © GÖNÜLLÜ ANLAŞMA BAŞVURU □ DenemTe                 | Testde   | test.deneme.2@gmail.com | (1_)             |
| Testttt                                             | Denemeee | test.deneme.1@gmall.com | (1_)             |
| Test                                                | Test     | test@gmail.com          | (1_)             |

#### Şekil 26: Personel Atama Ekranı

Kullanıcı Personel Atama ekranından kontrol ettiğinde (Şekil-26); yetkili personel listesini görebilir.

### 2.5.2. Atanan Yetkiliyi Çıkartma

Firma yetkilisi olarak atanmış bir kişi, iki şekilde firma ile ilişiğini kesebilir:

| YÖNETÍM PANELÍ        | Kimlik No.    |          |                         |                |          |
|-----------------------|---------------|----------|-------------------------|----------------|----------|
| LLANICI BILGILERI     | 10101010101   |          | Kişi Ara                |                |          |
| LİK BAŞVURULAR        |               |          |                         |                |          |
| lye Ol                |               |          |                         |                |          |
| Üyelik Bilgileri      |               |          |                         | Ara            | α 2 × ±· |
| Personel Atama        | Ad            | Soyad    | 0 E - posta             | Telefon Numara | 851      |
| I BAŞVURU             | Deneme Destek | deneme   | test.deneme.3@gmail.com | (1_)           |          |
| P BAŞVURU             | DenemTe       | Testde   | test.deneme.2@gmail.com | (1_)           |          |
| NÜLLÜ ANLAŞMA BAŞVURU | Testttt       | Denemeee | test.deneme.1@gmail.com | (1)            |          |
|                       |               | 7-14     | tert@email.com          | (L) .          |          |

#### Şekil 27: Personel Çıkartma Ekranı

**Firma Yetkilisi Tarafından Çıkarma:** Personel Atamalar alanına girilir ve ilgili kişi seçilir. Sil butonuna tıklanarak kişi firma yetkilisi listesinden çıkarılır. (Şekil-27)

| T.C. ENERJI VE TABİİ<br>KATMARLAR BAKANLIĞI                        |                                           |          |                         | (Eð Stidrinnier ()*) Ø Ter | t Test 🝷 |  |
|--------------------------------------------------------------------|-------------------------------------------|----------|-------------------------|----------------------------|----------|--|
| ¥ÖNETÍM PANELÍ                                                     | Kimlik No                                 |          |                         |                            |          |  |
| <ul> <li>KULLANICI BİLGİLERİ</li> <li>ÖYELİK BAŞVÜRÜLAR</li> </ul> | 10000000<br>100 Aa                        |          |                         |                            |          |  |
| Ovelik Bilgileri                                                   |                                           |          |                         | Ara Q 🖉 🗸 🛓 🖶              |          |  |
| Personel Atama                                                     | Ad                                        | Soyad    | E - posta               | Telefon Numarası           |          |  |
| Ø ÖN BAŞVURU                                                       | D DenemTe                                 | Testde   | test.deneme.2@gmail.com |                            |          |  |
| ♥ VAP BAŞVURU                                                      | Testttt                                   | Denemeee | test.deneme:1@gmail.com |                            |          |  |
| 🗢 GÖNÜLLÜ ANLAŞMA BAŞVURU                                          | Test                                      | Test     | test@gmail.com          |                            |          |  |
|                                                                    | 3 kajitan 1-3 arasi gönterliyer Başanlı x |          |                         |                            |          |  |
|                                                                    | lgeminz baganiu                           |          |                         |                            |          |  |
|                                                                    |                                           |          | Tanan                   |                            |          |  |

Şekil 28: Personel Çıkartma Ekranı

Ekranda sürecin başarılı olarak tamamlandığına dair uyarı yazısı görülür. (Şekil-28)

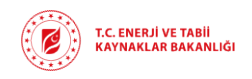

# Kişinin Kendisi Ayrılması:

| O KULLANICI BİLGİLERİ   |     | Kullanıcı Bilgileri     |  |
|-------------------------|-----|-------------------------|--|
| Kullanıcı Bilgileri     |     |                         |  |
| DYELİK BAŞVURULAR       |     |                         |  |
| IÓN BAŞVURU             |     | Telefon Numarasi        |  |
| VAP BAŞVURU             |     | (                       |  |
| Soyadı                  |     | E-Posta                 |  |
| GONULLU ANLAŞMA BAŞVURU | bee | test.deneme.1@gmail.com |  |

### Şekil 29: Personel Çıkartma Ekranı

Kullanıcı Bilgileri sekmesine girilir. (Şekil-29).

| T.C. ENERJÎ VE TABÎÎ<br>KAVNAKLAR BAKANLÎĞÎ    |                   | (All Strickroner ()) · Ø festitt Dezemeee - |
|------------------------------------------------|-------------------|---------------------------------------------|
| DYÖNETIM PANELI                                |                   |                                             |
| ♥ KULLANICI BİLGİLERİ<br>● Kullanıcı Bilgileri |                   | Kullanıcı Bilgileri                         |
| © üyelik başvurular<br>⊘ ön başvuru            | Adı<br>Testtit    | Totolon Numaran                             |
| 🗢 VAP BAŞVURU<br>👁 gönüllü anlaşma başvuru     | Soyadi<br>Denemee | E-Peta<br>test deneme 10genalizon           |
|                                                |                   | [ijter April: • Gönder: •]                  |
|                                                | Test Deneme_1 fir | andan ayrilmak istiyor musunus?             |
| ©<br>©                                         |                   | Book -                                      |

Şekil 30: Personel Çıkartma Ekranı

İşten Ayrılma butonuna tıklanır, çıkan uyarı metninde tamam butonuna tıklandıktan sonra firma ile ilişik sonlandırılır. (Şekil-30)

| T.C. ENERJI VE TABİİ<br>KAYNAKLAR BAKANLIĞI                            |                                        |           |                         | (Bildkrimier ()*) 8 Testttt Denemeee * |
|------------------------------------------------------------------------|----------------------------------------|-----------|-------------------------|----------------------------------------|
| Directim Paneli                                                        |                                        |           |                         |                                        |
| <ul> <li>♥ KULLANICI BİLGİLERİ</li> <li>♥ ÜYELİK BAŞVURULAR</li> </ul> |                                        | Kullanıcı | Bilgileri               |                                        |
| Ø ÖN BAŞVURU                                                           |                                        |           |                         |                                        |
| 👁 VAP BAŞVURU                                                          | Adı                                    |           | Telefon Numarasi        |                                        |
| 👁 gönüllü anlaşma başvuru                                              | resilie<br>Savarli                     |           | E Douta                 |                                        |
|                                                                        | Denemeee                               |           | test.deneme.1@gmail.com |                                        |
|                                                                        | Hata<br>Attif firmanz bulunmamatjadir. |           | x<br>Turun              | fiter Ayri O Garder O                  |
| ©                                                                      |                                        |           |                         |                                        |

Şekil 31: Personel Çıkartma Ekranı

Kişi **İşten Ayrılma** butonuna tekrar tıkladığında, aktif bir firması bulunmadığı bilgisini alır. (Şekil-31).

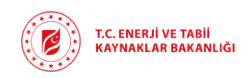

| T.C. EMERJÎ VE TABÎÎ<br>KAYNAKLAR BAKANLIĞI    |        |                                                                      |                                                     |                  | (Stidirimier () •)   |
|------------------------------------------------|--------|----------------------------------------------------------------------|-----------------------------------------------------|------------------|----------------------|
| 🗘 YÖNETİM PANELİ                               |        |                                                                      |                                                     |                  |                      |
| ⊘ KULLANICI BİLGİLERİ<br>● Kullanıcı Bilgileri |        |                                                                      | Kullanıcı                                           | ı Bilgileri      |                      |
| 🗢 ÜYELİK BAŞVURULAR                            | Adı    |                                                                      |                                                     | Telefon Numarası |                      |
| ON BAŞVURU                                     | Test   |                                                                      |                                                     |                  |                      |
| S VAP BAŞVURU                                  | Soyadı |                                                                      |                                                     | E-Posta          |                      |
| GÖNÜLLÜ ANLAŞMA BAŞVURU                        | Test   |                                                                      |                                                     | test@gmail.com   |                      |
| 0<br>0<br>0                                    |        | İşten Ayrılma<br>Test Deneme,1 firmasından ayrılmak istiyor mutunuz? | Uyat.<br>Fenetin gehanan jop fanaga<br>genetinskide | ×                | [jjer Ayr) • Gener • |

Şekil 32: Personel Çıkartma Ekranı

Firmada en az bir yetkili bulunması zorunludur. Eğer firma yetkilisi olarak kalan son kişi ayrılmak isterse, sistem yeni bir yetkili atanmadan çıkış işlemini onaylamaz. (Şekil-32).